1. 點擊桌面上【FortiClient】

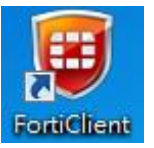

2. 輸入【Outlook 登入帳號密碼】後,密碼需加上 google authenticator 產生的六碼驗證碼,再 按【連結】

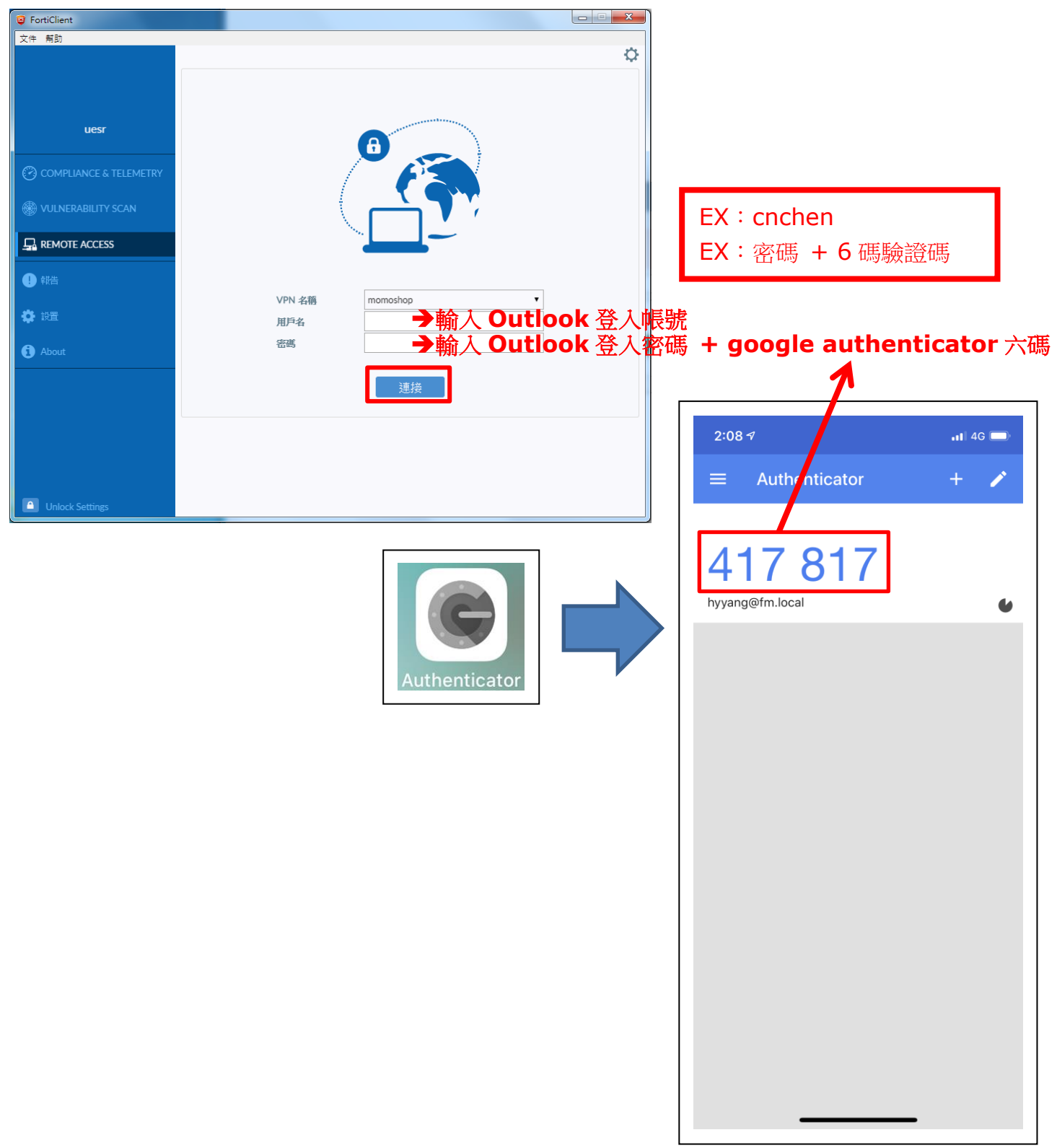

3. 出現下圖畫面表示【連線成功】

| FortiClient                                    |                                                      |  |
|------------------------------------------------|------------------------------------------------------|--|
| 文件 幇助                                          |                                                      |  |
| uesr                                           | VPN已連接                                               |  |
| COMPLIANCE & TELEMETRY      WULNERABILITY SCAN | <u>_</u>                                             |  |
| L REMOTE ACCESS                                | VPN 名籍 momoshop<br>IP 地址 10.212.134.201<br>用戶名 chpan |  |
| ✿ 設置                                           | 速度得看間 00-00-08<br>銀板字部數 2.98 KB<br>發展字部數 10.23 KB    |  |
|                                                | 中断使建装                                                |  |
| Unlock Settings                                |                                                      |  |

4. 鍵盤按 🛄 + R 輸入 【mstsc】後,按【確認】

| 💷 執行            |                                         | ×  |                |
|-----------------|-----------------------------------------|----|----------------|
| ۲               | 輸入程式、資料夾、文件或網際網路資源的名稱,Windows<br>會自動開啟。 |    |                |
| 開啟( <u>O</u> ): | mstsc ~                                 | →斬 | 入 <b>mstsc</b> |
|                 | 必須有系統管理權限才能建立此工作。                       |    |                |
|                 | 確定 取消 瀏覽( <u>B</u> )                    |    |                |

5. 輸入【10.2.8.6】後,按【連線】

| 😼 遠端桌面翅                    | 重線                                            | _ |     | ×  |
|----------------------------|-----------------------------------------------|---|-----|----|
| ·<br>夏<br>夏                | <sup>袁端</sup> 桌面<br><b>車線</b>                 |   |     |    |
| 電腦(C):<br>使用者名稱:<br>當您連線時, | 10.2.8.228 →輸入 10.2.8.6<br>沒有指定<br>總會要求您輸入認證。 | ~ |     |    |
| ☑ 顯示選項(                    | ( <u>O</u> ) 連線(N                             | ) | 說明( | H) |

6. 輸入【Outlook 登入帳號密碼】,帳號前面須加上【fm\】

| Windo<br>輸 | ws 安全性<br>入您的認 |               | 7.424 |               | <b>—</b> × |      |                |      |         |         |            |
|------------|----------------|---------------|-------|---------------|------------|------|----------------|------|---------|---------|------------|
| 建砌         | 到 10.2.68      | 3./6 時將曾使用以下調 | (證。)  |               |            | -    |                | EX : | fm\cnch | nen     |            |
| ſ          |                | 使用者名稱         |       | ] <b>→</b> 輸入 | Outloo     | ok 3 | 逢)<br>)<br>& ; |      | ,帳號前百   | 面須加上 fr | <b>m \</b> |
| Ľ          |                | (4)。<br>網域:   |       | 」▼糊八、         | outiot     |      | ±./            | 、石吻  |         |         |            |
|            | 🔲 記住我          | 我的認證          |       |               |            |      |                |      |         |         |            |
|            |                |               | 確     | 定             | 取消         |      |                |      |         |         |            |

7. 出現以下視窗,按【是】,登入【跳板機】

| ■ 遠端桌面連線 🛛 🔪 🔪                                   |  |  |  |  |  |
|--------------------------------------------------|--|--|--|--|--|
| 無法驗證遠端電腦的識別身分。您還是要繼續嗎?                           |  |  |  |  |  |
| 無 <u>法</u> 驗證遠端電腦,因為該電腦的安全性憑證有問題。繼續進行可能<br>並不安全。 |  |  |  |  |  |
| 憑證名稱                                             |  |  |  |  |  |
| 來自遠端電腦之憑證中的名稱:<br>MOPC04-000130.fm.local         |  |  |  |  |  |
| 憑證錯誤                                             |  |  |  |  |  |
| 驗證遠端電腦的憑證時發生下列錯誤:                                |  |  |  |  |  |
| . 憑證不是來自信任的憑證授權單位。                               |  |  |  |  |  |
| 您要連線而不管這些憑證錯誤嗎?                                  |  |  |  |  |  |
| 不要再詢問我是否要連線到這部電腦(D)                              |  |  |  |  |  |
|                                                  |  |  |  |  |  |

8. 登入後,點選【連回自己的電腦】

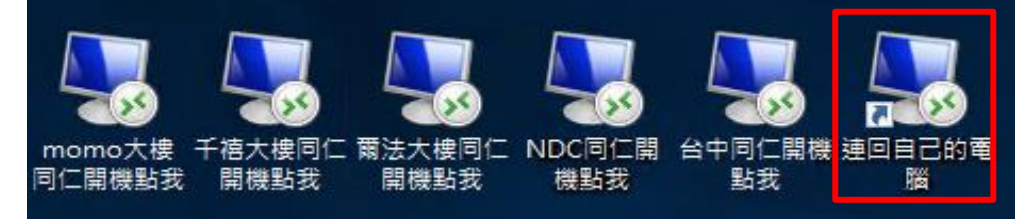

9. 輸入【公司電腦 IP】後,按【連線】

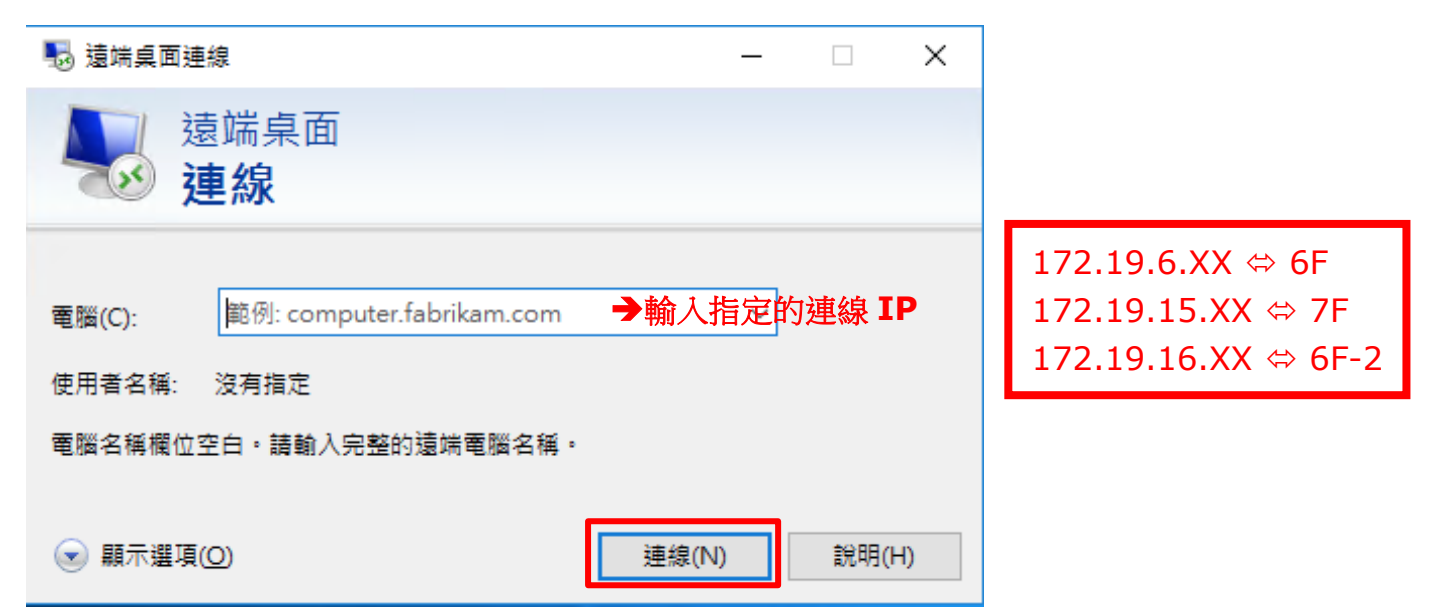

## 10. 點選【連線】

| 場 遠端桌面連線 X                                              |                      |                                         |             |  |  |  |  |
|---------------------------------------------------------|----------------------|-----------------------------------------|-------------|--|--|--|--|
| 無法識別此遠端連線的發行者。您仍要連線嗎?                                   |                      |                                         |             |  |  |  |  |
| 這個遠端連線可能會對您的本機或遠端電腦造成傷害。除非您知道這個連線的來源或是曾經用過,否則請<br>不要連線。 |                      |                                         |             |  |  |  |  |
| <b>N</b>                                                | 發行者:<br>類型:<br>遠端電腦: | <sup>發行者不明</sup><br>這端桌面連線<br>會顯示自己公司電腦 |             |  |  |  |  |
| □ 不要再詢問我是否要連線到這部電腦(O)                                   |                      |                                         |             |  |  |  |  |
| 💽 顯示                                                    | 詳細資料(D)              |                                         | 連線(N) 取消(C) |  |  |  |  |

11. 系統預設 fm 網域帳號, 需手動修改為 TCS 網址。 選擇下方【其他選擇】後,帳號修改為 TCS \ fmt 員編

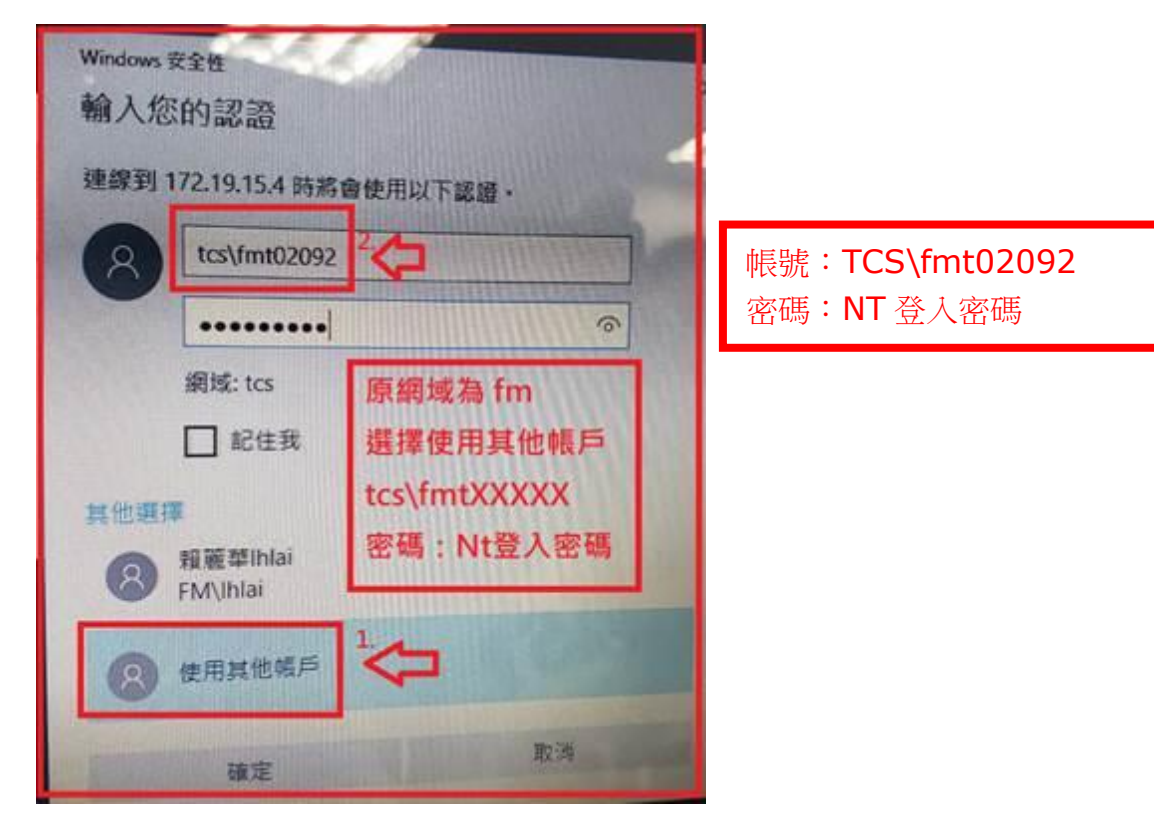

## 12. 點選【是】

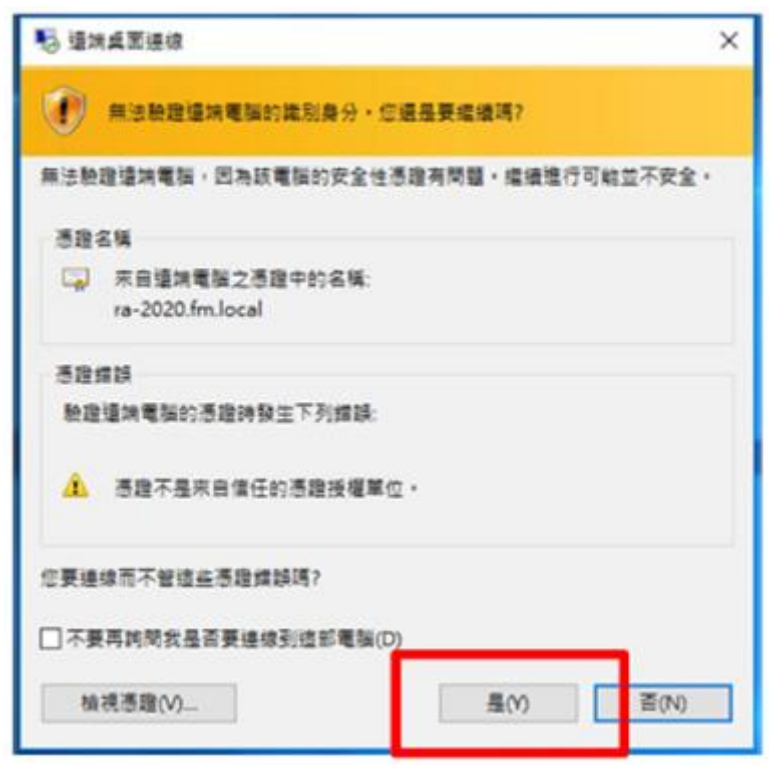